1. На главной странице вводим в строку поиска- Организация отдыха детей в каникулярное время.Во всплывшем окне выбираем - Подать заявление

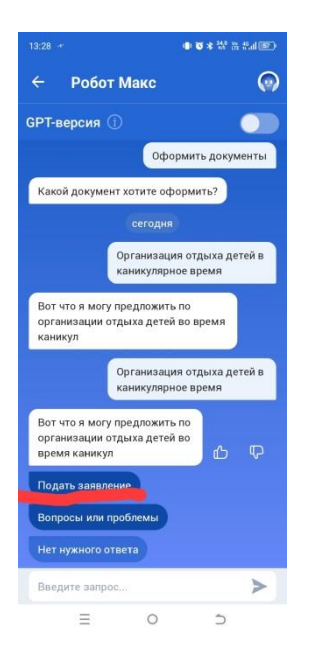

2. Во всплывшем окне выбираем - Начать

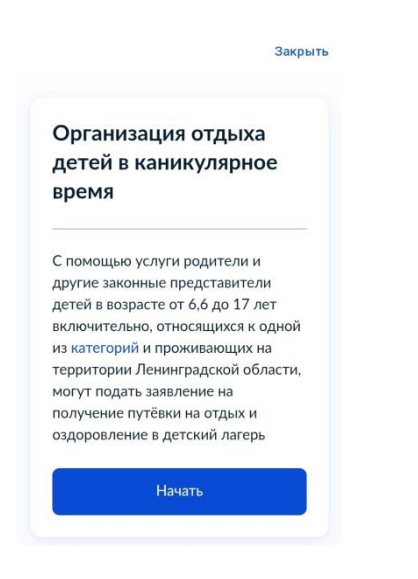

3. Во всплывшем окне выбираем - За себя

Закрыть

< Назад

За кого подаёте заявление?

| За себя             | > |
|---------------------|---|
| За другого человека | > |

4. Во всплывшем окне выбираем Родителем или усыновителем или Опекуном или попечителем

|                            | Закрыть |
|----------------------------|---------|
| < Назад                    |         |
| Кем приходитесь ребё       | нку?    |
| Родителем или усыновителем | >       |
| Опекуном или попечителем   | >       |
|                            |         |

5. Во всплывшем окне выбираем – Дневной

|                                       | Закрыть  |
|---------------------------------------|----------|
| < Назад                               |          |
| Какой нужен режи<br>пребывания в лаге | м<br>pe? |
| Круглосуточный                        | >        |
|                                       |          |

6. Во всплывшем окне выбираем – Смену в лагере

| Закрыть |
|---------|
|         |
|         |
| >       |
| >       |
|         |

7. Во всплывшем окне выбираем - Выберите категорию ребенка

|                               | Закрыть |
|-------------------------------|---------|
| < Назад                       |         |
| Выберите категорию<br>ребёнка |         |
| Категория                     |         |
| Ребёнок с ограниченными       | ~       |
|                               |         |
| Продолжить                    |         |

8. Во всплывшем окне выбираем - Да

Закрыть

< Назад

Заключение, подтверждающее, что ребёнок имеет недостатки в физическом или психологическом развитии получено за пределами Ленинградской области?

| Да  | > |
|-----|---|
| Нет | > |

9. Во всплывшем окне выбираем -Да или Нет

закрыть

< Назад

У вас есть право на внеочередное и первоочерёдное обеспечение путёвками?

| Да  | > |
|-----|---|
| Нет | > |

10. Во всплывшем окне выбираем - Да

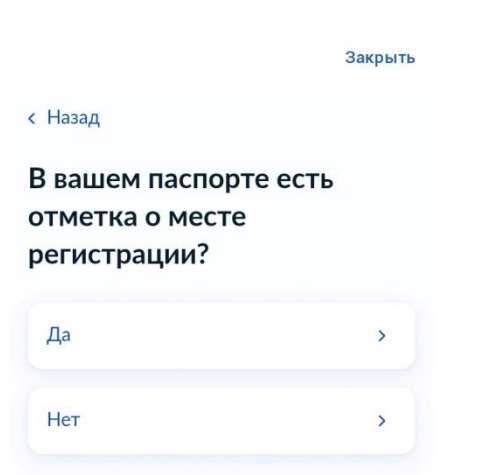

## 11. Во всплывшем окне выбираем удобный вариант

|                                                | Закрыть |
|------------------------------------------------|---------|
| < Назад                                        |         |
| Каким способом хоти<br>получить результат?     | ге      |
| Результат в любом случае п<br>в личный кабинет | ридёт   |
| Лично в ведомстве                              | >       |
| Лично в МФЦ                                    | >       |
| В личном кабинете                              | >       |

## 12. Во всплывшем окне выбираем - Перейти к заявлению

| Закрыть                                                        |                                                                |
|----------------------------------------------------------------|----------------------------------------------------------------|
|                                                                | Закрыть                                                        |
| < Назад                                                        | • Данные ребёнка                                               |
| Что нужно для подачи<br>заявления                              | <ul> <li>Сведения о смене пребывания в<br/>лагере</li> </ul>   |
|                                                                | <ul> <li>Сведения о периоде пребывания в<br/>лагере</li> </ul> |
| • Ваши данные                                                  | • Сведения об образовательной                                  |
| • Данные ребёнка                                               | организации, в которой обучается                               |
| • Сведения о смене пребывания в                                | ребенок                                                        |
| лагере                                                         | • Фото или скан заключения,                                    |
| <ul> <li>Сведения о периоде пребывания в<br/>лагере</li> </ul> | имеет недостатки в развитии                                    |
| • Сведения об образовательной                                  | Срок оказания услуги                                           |
| организации, в которой обучается<br>ребёнок                    | 6 рабочих дней                                                 |
| • Фото или скан заключения,                                    | Результат                                                      |
| подтверждающего, что ребёнок                                   | Уведомление о решении по организации                           |
| имеет недостатки в развитии                                    | отдыха детей в каникулярное время придёт<br>в личный кабинет   |
| Срок оказания услуги                                           |                                                                |
| 6 рабочих дней                                                 | Перейти к заявлению                                            |
| Результат 🔍 🕀                                                  | Q E                                                            |